## ■番組の放送日時(確認方法)

1. URL をクリックし、愛媛 CATV のページを開きます。

\_\_\_\_\_

★えひめCATV 地域情報チャンネルのタイムテーブル

https://web.e-catv.ne.jp/community-ch/

|   | =======================================                       |                        |                         |       |            |                                              |                       |
|---|---------------------------------------------------------------|------------------------|-------------------------|-------|------------|----------------------------------------------|-----------------------|
|   |                                                               |                        |                         |       | (          | 了一一一一一一一一一一一一一一一一一一一一一一一一一一一一一一一一一一一一        |                       |
|   | ▲<br>●たうんチャンネル<br>(地デジ111ch リモコン番号<br>11)<br>きょう (21日) の番♥ 表示 | <b>最新番組</b><br>初回放送日が新 | <mark>放送</mark><br>fしい順 | 日一覧   | います。番組詳細や再 | -<br>放送予定は番組名をクリックしてください。                    | <b>亚归丰</b> 于0.0       |
|   | ● イベントチャンネル                                                   | 初回放送日                  | 時                       |       | チャンネル      | 悉組久                                          | <u>番組表TOP</u><br>番組長さ |
| ( | (地デジ 122ch)                                                   | 3月28日                  | (火)                     | 16:30 | 122ch      | ●1110<br>令和4年度 道後温泉まつり「郷土芸能大会」               | 3時間00分                |
|   | きょう (21日) の番 🗸 表示                                             | 3月28日                  | (火)                     | 13:00 | 122ch      | 今和4年度 道後温泉まつり「和太鼓競演大会」                       | 3時間00分                |
|   | ●愛顔スポーツチャンネル                                                  | 3月28日                  | (火)                     | 09:00 | 122ch      |                                              | 2時間00分                |
|   | (地デジ112ch/CATV 114ch)                                         | 3月27日                  | (月)                     | 12:00 | 113ch      | L'estro armonico VII FINAL                   | 2時間00分                |
|   | さょう (21日) の番 く 表示                                             | 3月27日                  | (月)                     | 09:00 | 113ch      |                                              | 3時間00分                |
|   | <ul> <li>ワンダーチャンネル</li> </ul>                                 | 3月27日                  | (月)                     | 16:00 | 122ch      |                                              | 2時間30分                |
|   | (CATV 115ch)<br>またる (21日) の新来 まま                              | 3月27日                  | (月)                     | 13:00 | 122ch      |                                              | 2時間30分                |
|   |                                                               | 3月27日                  | (月)                     | 09:00 | 122ch      | 2023おへんろフォーラム                                | 3時間30分                |
|   | ●えひめ・すこやかチャンネ                                                 | 3月26日                  | (日)                     | 09:55 | 122ch      | [生]お城下スプリングフェスタ2023 ホコ天パーク                   | 6時間05分                |
|   | (CATV 501ch)                                                  | 3月26日                  | (日)                     | 09:00 | 122ch      | <u> 愛媛大学×SDGs 2022「子どものためのSDGs教室」第12回</u>    | 30分                   |
|   | きょう (21日) の番 🗸 表示                                             | 3月26日                  | (日)                     | 12:00 | 111ch      | 八木健の俳句遊遊 (第134回)                             | 1時間00分                |
|   | ●えひめ・まなビジョン                                                   | 3月25日                  | (土)                     | 15:00 | 122ch      | L'estro armonico VII FINAL                   | 2時間00分                |
|   | (CATV 502ch)                                                  | 3月25日                  | (土)                     | 13:00 | 122ch      | 人間環境大学 心理学公開講座 第12回「目撃情報は信頼できるか!?」           | 2時間00分                |
|   | きょう (21日) の番 🗸 表示                                             | 3月25日                  | (土)                     | 09:00 | 122ch      | <u> 爱媛大学吹奏楽団第32回定期演奏会</u>                    | 3時間00分                |
|   | ●マツリ☆チャンネル                                                    | 3月25日                  | (±)                     | 16:00 | 111ch      | <u>たうんニュースー週間</u>                            | 45分                   |
|   | (CATV 117ch)                                                  | 3月23日                  | (木)                     | 08:50 | 愛南111ch    | [生] <u>令和4年度 愛南町立平城小学校卒業式</u>                | 1時間55分                |
|   | _きょう (21日) の番♥ 表示                                             | 3月23日                  | (木)                     | 16:45 | 122ch      | 第24回コムズフェスティバル「知っトク!はり・きゅう・マッサージ ~在宅で施術。国が認め | 1時間15分                |
|   | ● Eおんがくチャンネル                                                  |                        |                         |       |            | る保険制度のご紹介~」                                  |                       |

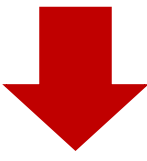

### 2. 左側の検索欄の一番下をご確認ください。

|                                      |                        |                | (          | 愛媛CATV                                       |        |
|--------------------------------------|------------------------|----------------|------------|----------------------------------------------|--------|
| ル<br>(CATV 501ch)<br>きょう (21日)の番▼ 表示 | 最新番組 放送<br>初回放送日が新しい!! | :日一覧<br>画に表示して | います。番組詳細や耳 | 調放送予定は番組名をクリックしてください。                        |        |
| ●えひめ・まなビジョン<br>(CATV 502ch)          |                        |                |            |                                              | 番組表TOP |
|                                      | 初回放送日時                 |                | チャンネル      | 番組名                                          | 番組長さ   |
| ●マツリ☆チャンネル                           | 3月28日(火)               | 16:30          | 122ch      | <u>令和4年度 道後温泉まつり「郷土芸能大会」</u>                 | 3時間00分 |
| (CATV 117ch)                         | 3月28日(火)               | 13:00          | 122ch      | 会和4年度 道後温泉まつり「和太鼓競演大会」                       | 3時間00分 |
|                                      | 3月28日(火)               | 09:00          | 122ch      | 第28回「はがき歌」全国コンテスト 表彰式                        | 2時間00分 |
| ● Eおんがくチャンネル                         | 3月27日(月)               | 12:00          | 113ch      | L'estro armonico VI FINAL                    | 2時間00分 |
| (CATV 113ch)                         | 3月27日(月)               | 09:00          | 113ch      | 愛媛大学吹奏楽団第32回定期演奏会                            | 3時間00分 |
|                                      | 3月27日(月)               | 16:00          | 122ch      | 舞踊家 空夢リサイタル FINAL「雪幻華」                       | 2時間30分 |
| <ul> <li>愛南たうんチャンネル</li> </ul>       | 3月27日(月)               | 13:00          | 122ch      | 道後温泉まつり協賛「第85回記念 吟詠剣詩舞大会」                    | 2時間30分 |
|                                      | 3月27日(月)               | 09:00          | 122ch      | <u>2023おへんろフォーラム</u>                         | 3時間30分 |
|                                      | 3月26日 (日)              | 09:55          | 122ch      | [生] <u>お城下スプリングフェスタ2023 ホコ天パーク</u>           | 6時間05分 |
| ●イベントプレミアムCト                         | 3月26日(日)               | 09:00          | 122ch      | <u> 愛媛大学×SDGs 2022「子どものためのSDGs教室」第12回</u>    | 30分    |
| 有料 (CATV SOUCH)<br>まょう (21日) の毎★ ま   | 3月26日(日)               | 12:00          | 111ch      | 八木健の俳句遊遊 (第134回)                             | 1時間00分 |
|                                      | 3月25日(土)               | 15:00          | 122ch      | L'estro armonico VII FINAL                   | 2時間00分 |
|                                      | 3月25日(土)               | 13:00          | 122ch      | 人間環境大学 心理学公開講座 第12回「目撃情報は信頼できるか!?」           | 2時間00分 |
| ●最新審組一見                              | 3月25日(土)               | 09:00          | 122ch      | 愛媛大学吹奏楽団第32回定期演奏会                            | 3時間00分 |
| 全然和一個                                | 3月25日(土)               | 16:00          | 111ch      | たうんニュース一週間                                   | 45分    |
| ●キーワード検索                             | 3月23日(木)               | 08:50          | 愛南111ch    | [生] <u>令和4年度 愛南町立平城小学校卒業式</u>                | 1時間55分 |
| 検索                                   | 3月23日(木)               | 16:45          | 122ch      | 第24回コムズフェスティバル「知っトク!はり・きゅう・マッサージ ~在宅で施術。国が認め | 1時間15分 |

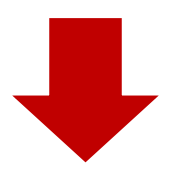

### 3.キーワード検索欄に、「コムズフェスティバル」と入力し、「検索」をクリックします。

# €愛媛CATV

| ル<br>(CATV 501ch)<br>きょう (21日)の番▼ 表示 | 最新番組 放送日一覧<br>初回数送日が新しい順に表示しています。 番組詳細や再数送予定は番組名をクリックしてください。 |       |         |                                              |               |  |
|--------------------------------------|--------------------------------------------------------------|-------|---------|----------------------------------------------|---------------|--|
| ● えひめ・まなビジョン<br>(CATV 502ch)         |                                                              |       |         |                                              | <u>番組表TOP</u> |  |
| きょう (21日) の番 🗸 表示                    | 初回放送日時                                                       |       | チャンネル   | 番組名                                          | 番組長さ          |  |
| ●マツリ☆チャンネル                           | 3月28日(火)                                                     | 16:30 | 122ch   | 令和4年度 道後温泉まつり「郷土芸能大会」                        | 3時間00分        |  |
| (CATV 117ch)                         | 3月28日(火)                                                     | 13:00 | 122ch   | 令和4年度 道後温泉まつり「和太鼓競演大会」                       | 3時間00分        |  |
| (21日)の番♥ 表示                          | 3月28日(火)                                                     | 09:00 | 122ch   | 第28回「はがき歌」全国コンテスト 表彰式                        | 2時間00分        |  |
| ● Eおんがくチャンネル                         | 3月27日(月)                                                     | 12:00 | 113ch   | L'estro armonico VII FINAL                   | 2時間00分        |  |
| (CATV 113ch)<br>またる (21日) の要求 まこ     | 3月27日(月)                                                     | 09:00 | 113ch   | 愛媛大学吹奏楽団第32回定期演奏会                            | 3時間00分        |  |
| [きょう (21日) の量 ◆ 表示                   | 3月27日(月)                                                     | 16:00 | 122ch   | 舞踊家 空夢リサイタル FINAL「雪幻華」                       | 2時間30分        |  |
| ● 愛南たうんチャンネル<br>(愛南エリス 地下ご111ab)     | 3月27日(月)                                                     | 13:00 | 122ch   | 道後温泉まつり協賛「第85回記念 吟詠剣詩舞大会」                    | 2時間30分        |  |
| (要用エリア 地テジョコにの)                      | 3月27日(月)                                                     | 09:00 | 122ch   | <u>2023おへんろフォーラム</u>                         | 3時間30分        |  |
|                                      | 3月26日(日)                                                     | 09:55 | 122ch   | [生] <u>お城下スプリングフェスタ2023 ホコ天パーク</u>           | 6時間05分        |  |
| ● イベントプレミアムCH<br>有料 (CATV 500cb)     | 3月26日(日)                                                     | 09:00 | 122ch   | <u> 愛媛大学×SDGs 2022「子どものためのSDGs教室」第12回</u>    | 30分           |  |
| きょう (21日) の番 く 表示                    | 3月26日(日)                                                     | 12:00 | 111ch   | <u>八木健の俳句遊遊 (第134回)</u>                      | 1時間00分        |  |
|                                      | 3月25日(土)                                                     | 15:00 | 122ch   | L'estro armonico VII FINAL                   | 2時間00分        |  |
| ● 是新悉組一覧                             | 3月25日(土)                                                     | 13:00 | 122ch   | 人間環境大学 心理学公開講座 第12回「目撃情報は信頼できるか!?」           | 2時間00分        |  |
| ● 今采细一覧                              | 3月25日(土)                                                     | 09:00 | 122ch   | 愛媛大学吹奏楽団第32回定期演奏会                            | 3時間00分        |  |
|                                      | 3月25日(土)                                                     | 16:00 | 111ch   | <u>たうんニュースー週間</u>                            | 45分           |  |
|                                      | 3月23日(木)                                                     | 08:50 | 愛南111ch | [生] 令和4年度 愛南町立平城小学校卒業式                       | 1時間55分        |  |
|                                      | 3月23日(木)                                                     | 16:45 | 122ch   | 第24回コムズフェスティバル「知っトク!はり・きゅう・マッサージ ~在宅で施術。国が認め | 1時間15分        |  |

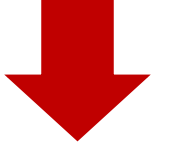

### 4. 一覧表が表示されます。 視聴したい分科会名をクリックしてください。

| Contraction Contraction Contr |                                                                                                    |                                                                                                    |  |  |  |  |  |  |
|----------------------------------------------------------------------------------------------------|----------------------------------------------------------------------------------------------------|----------------------------------------------------------------------------------------------------|--|--|--|--|--|--|
| ル<br>(CATV 501ch)<br>きょう (21日)の番マ 表示                                                                                                    | 放送番組一覧                                                                                                    | カテゴリー  く 「 絞り込む」                                                                                                    |  |  |  |  |  |  |
| ● <b>えひめ・まなビジョン</b><br>(CATV 502ch)<br>きょう(21日)の番♥ 表示                                                                                                    | サルステノトビロビンタンで利用にないしています。<br>番組名<br>第24回コムズフェスティノリレ「老いの意計漫~安いを創る~」<br>22                                                              | 和名をシリシテンしてくたさい。<br>2月3日、松山市男女村同参画推進センターで開催された第2-4回コムズフェスティノい」。「老いの病は陽〜安心を創る〜」                                                                                                    |  |  |  |  |  |  |
| ●マツリ☆チャンネル<br>(CATV 117ch)<br>きょう (21日) の報マ 表示                                                                                                    | の<br>第24回コムズフェスティノQレ「高校生と考えるごれからのダイバーシティ」<br>第24回コムズフェスティノQレ「高校生と考えるごれからのダイバーシティ」                                                    | 調 の関連をお送りします。<br>20 2月3日、松山市男女和同時画指進センターで開催された第24回コムズフェスティバリム 「高校生と考えるごれからのダイ<br>- ティリの関連をお送りします。                                                                                                    |  |  |  |  |  |  |
| • Eおんがくチャンネル<br>(CATV 113ch)                                                                                                    | #24日コルンシーン イイン (2001年1月1日) (1011日) (1011日)<br>今だ1 - あらりる以画に載えてマイ・タイレラインを作ろう~」<br>第24日コムズフェスティノいレ「男生介護 常欲症の凄への1975通のラブレタ<br>ユーユー<br>通 | なっていた。私は1955年の時期間にレンテーに開催された第24回コムズフェスティノいに、「男性介護」であること目的ルロンでいる。<br>ダイミンズは多に「、あらから認識に構成でて、ダイムラインを作ろう〜」の機能をお送りします。<br>22月3日、松山市男女共同参画推進センターで開催された第24回コムズフェスティノいに、「男性介護「認知症の夏への1975<br>ダブレターよ」」をお送りします。 |  |  |  |  |  |  |
| きょう(21日)の番♥ 表示<br>● <b>愛南たうんチャンネル</b><br>(愛南エリア 地デジ111ch)                                                                                                    | 第2回ロムスノエステイ/リレー人主の正しいも知えて謝慮」を考える講典会」<br>え<br>第2回ロムズフェスティノリレ(知っトクー」はり・きゅう・マッサージ~在主で施<br>派。国が認める保練問題のご紹介~」                             | 22 フォス、私山市男女内の時間推進でンターで開催された第44回コムスノエステイハルド人生の正しんな知足と潮幅」を考<br>男会の関係をお送りします。<br>22 JF3氏、私山市男女用時等通指進センターで開催された第24回コムズフェスティバルド(知っトク!はり・きゅう・マッサ<br>在宅で簡称、国力認める保険制度のご紹介~」の講具の関係をお送りします。                    |  |  |  |  |  |  |
| きょう (21日) の番▼ 表示<br>● イベントプレミアムCH                                                                                                    | コムズフェスティバル「生き生きと生活するために」〜おうちでできるセルフケ 2<br>アー」<br>コムズフェスティバル「人生の正しいお迎えを考える〜高齢者の圧優と心不全に 2<br>マンTC」                                     | 22 2月5日、コムスで開催、心も身体を随動ご遮ごせるような日々の生活について考えようと聞かれた公益社団法人影撮影(熱)<br>ウラが会主催の調理をお送りします<br>22 2月5日、コムスで開催、日本尊級形弦会(Living Will) 影頻県支助が企画。いざという時の心構えを、2名の専門家に解説<br>ていたさます。                                     |  |  |  |  |  |  |
| 有料 (CATV 500ch)<br>きょう (21日)の番▼ 表示                                                                                                    | コムズフェスティバルどう生きる人生100年五七石から見えたもの そしてごれか 20<br>ら フ<br>コムズフェスティバル 「長生きを喜べる生き方さがし」 20                                                    | 22 2月7日、コムスで開催。NPO法人高齢社会をよくする女性の会理事長の増工恵子さんを迎えて行われた講典会、パネルティ<br>ジョンの機能を批ざりします。<br>22 2月5日、コムズで開催、人生100年時代、長い密後をどう過ごすか、「自分」を中心としたそれぞれの生き方探しを考える<br>フィールを調査の始手を称決、                                      |  |  |  |  |  |  |
|                                                                                                    | コムズフェスティバル 1%ってもしかいたらカサンドラ?」 名                                                                                                    | 12 2月5日、コムスで開催、カザンドラ愛情はく築座焼料にならないために、「ウィメンズカウンセリング税山」による、講員<br>7 予約成とします。                                                                                                    |  |  |  |  |  |  |
|                                                                                                    |                                                                                                    | は、イガコにインライン開催とれに、ダビビロが必須による「INがKイツン」に見てしてない「回後へ再降増が先生におさ!〜」の<br>戦い国語します<br>2月5日、コムズで開催。「オトコとオンナ」認め合いで生まれる共同のヒントを見つけようをテーマにした課題会の様子を                                                                   |  |  |  |  |  |  |
| コムスノエスティハリレ検索                                                                                                    |                                                                                                    | Pane 1                                                                                                    |  |  |  |  |  |  |

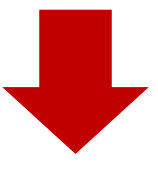

#### 5. 分科会ごとに、チャンネル・放送日時を確認できます。

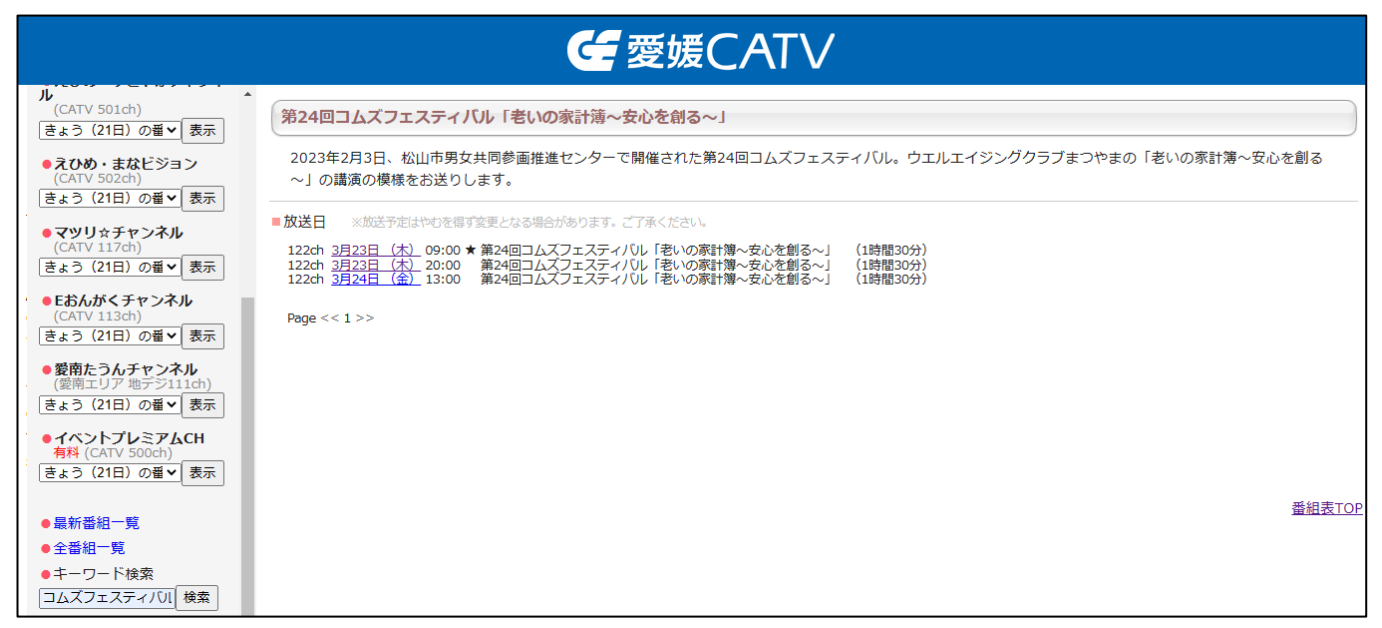

(注1)「イベントチャンネル(122ch)」は、愛媛CATVに加入している方のみ視聴できるチャンネルです。 (注2)「えひめ・まなビジョン(502ch)」はインターネットでも視聴可能なチャンネルです。